Protect your investments with Protection!

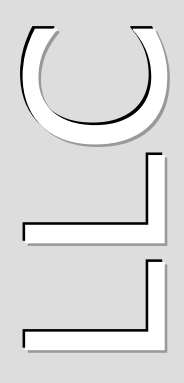

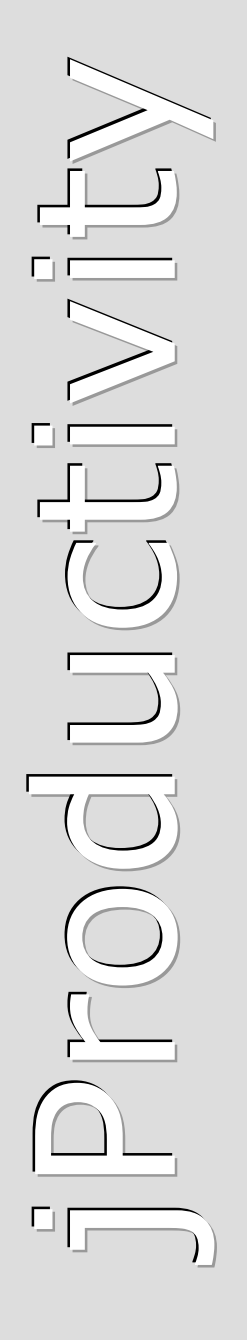

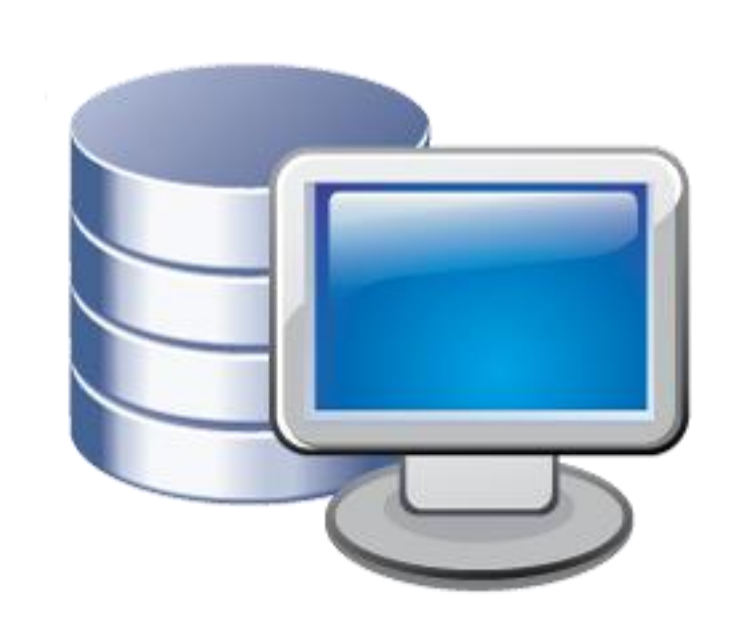

# **Protection**

# NetSuite CRM+ Connector

# **v 1 . O**

# Administrator Guide

http://www.jproductivity.com

**Revision** 409 - 7/29/2010

#### Notice of Copyright

Published by jProductivity, LLC Copyright ©2003-2010 All rights reserved.

#### **Registered Trademarks and Proprietary Names**

Product names mentioned in this document may be trademarks or registered trademarks of jProductivity, LLC or other hardware, software, or service providers and are used herein for identification purposes only.

#### Applicability

This document applies to Protection! NetSuite CRM+ Connector v1.0 software.

## Contents

| Contents                                               | 3  |
|--------------------------------------------------------|----|
| 1. Overview                                            | 4  |
| 2. NetSuite CRM+ Configuration                         | 5  |
| 2.1 NetSuite CRM+ Bundle Installation                  | 5  |
| 2.2 Setting up Products                                | 5  |
| 3. Connector Deployment and Configuration              | 6  |
| 3.1 Deployment on GlassFish Application Server         | 6  |
| 3.2 Getting NetSuite CRM+ WebServices URL              | 6  |
| 3.3 Connector Configuration                            | 6  |
| 4. Known Issues and Limitations                        | 10 |
| Appendix A - Connector Workflow                        | 11 |
| a.1 NetSuite CRM+ Connector Bundle Custom Fields       | 11 |
| a.1.1 Contact Entity Custom Fields                     | 11 |
| a.1.2 Opportunity Entity Custom Fields                 | 11 |
| a.2 NetSuite CRM+ Connector Bundle Custom Record Types | 12 |
| a.2.1 Asset Record Type                                | 12 |
| a.2.1 Asset Record Type Fields                         | 12 |
| a.3 NetSuite CRM+ Connector Bundle Custom Subtabs      | 16 |
| a.4 NetSuite CRM+ Connector Workflow                   | 16 |
| a.4.1 Customer Added/Updated                           | 16 |
| a.4.2 License Updated                                  | 16 |
| a.4.3 License Action Added/Updated                     | 17 |
| a.4.3.1 Evaluation License                             | 17 |
| a.3.3.2 Commercial License                             | 18 |

## **Overview**

This document describes how to setup and administer *Protection! NetSuite CRM*+ *Connector* application (hereafter "*Connector"*).

*Connector* provides integration between Protection! Enterprise and <u>NetSuite CRM+</u> (hereafter NetSuite). It is a J2EE application responsible for handling Protection! Connect<sup>™</sup> events and for adding/updating data in *NetSuite CRM*+ (i.e., adding contacts or creating opportunities). With this *Connector* all of the licensing and customer activities in the Protection! Enterprise will be correctly reflected in NetSuite CRM+ providing up-to-date data for Sales, Management and Marketing staff.

The following is a brief description of *Connector* workflow:

- 1. On create or update event for an Evaluation license:
  - a. Create a new Opportunity.
  - b. Create or update corresponding Account and/or Contact.
  - c. Associate Opportunity with corresponding Campaign (optional).
- 2. On create or update event for an Extended Evaluation license:
  - a. Create or update Opportunity with increased probability percentage.
  - b. Create or update corresponding Account and/or Contact.
  - c. Associate Opportunity with corresponding Campaign (optional).
- 3. On create or update event for a Commercial license:
  - a. If Opportunity exists then update its Sales Stage with status Closed-Won.
  - b. Create or update corresponding Account and/or Contact.
  - c. Create an Asset for the license and associate it with the corresponding Account.
  - d. Optionally create an order that corresponds to the issued Commercial license.
- 4. On create or update event for a Customer:
  - a. Create or update corresponding Account and/or Contact.

Note

Connector requires Protection! Connect<sup>™</sup> application to be properly configured, up and running. Please consult the <protectION\_ENTERPRISE\_HOME>/server/connect/doc/Protection\_Connect\_Administrator\_Guide.doc document on how to configure and deploy Protection! Connect<sup>™</sup>.

## **NetSuite CRM+ Configuration**

The *Connector* requires its NetSuite CRM+ Bundle to be installed and properly configured. This topic outlines how to install and configure it.

#### 2.1 NetSuite CRM+ Bundle Installation

The following steps are needed to install NetSuite CRM Connector Bundle on your account:

- 1. Go to Setup | Customization | Install Bundle page.
- 2. Type the *Protection! NetSuite CRM Connector* keywords in the "Keywords" field.
- 3. Press the "Search" button.
- 4. Choose the "Protection! NetSuite CRM Connector" bundle from the list.
- 5. Press the "Install" button and follow the NetSuite CRM+ installation and deployment instructions.

#### 2.2 Setting up Products

License and License Action events cannot be processed without existence of corresponding products in NetSuite CRM+. Therefore all the products used by Protection! Enterprise must be listed in NetSuite CRM+ to allow working with them. The easiest way to setup products is exporting them using Enterprise Manager but it is also possible to setup/maintain them manually if desired.

All the products can be added to NetSuite CRM+ by choosing the *File* | *Export* | *Products to Protection! Connect* menu item in the Enterprise Manager. In NetSuite CRM+ the Protection! Products are presented as "*Non-inventory Item for Sale*" items composed as two-level hierarchy, if they have Editions, and single-level hierarchy if do not. First level of the hierarchy represents Products themselves. If a Product has Editions they are located under the Product.

After Products have been imported the Items' basic price should be specified. Both Opportunities and Sales Orders (Transactions) require the item price and cannot be created without it.

## **Connector Deployment and Configuration**

#### 3.1 Deployment on GlassFish Application Server

To deploy Connector:

Note

- The NetSuiteConnector.properties configuration file needs to be modified (see section Connector Configuration below), and then copied to the GlassFish domain's configuration folder: <GLASSFISH HOME>/domains/domain1/config
- - Buy a commercial license at: <u>Protection! Store</u>.
  - Request a trial license at: <u>NetSuite CRM+ Connector</u> page.
- 3. The NetSuiteConnector.ear enterprise application needs to be copied to the GlassFish domain's auto deploy folder: <GLASSFISH\_HOME>/domains/domain1/autodeploy or to be deployed via GlassFish's Admin Console.

If there are several domains setup on the GlassFish AS then the correct domain name must be used instead of above-mentioned domain1.

#### 3.2 Getting NetSuite CRM+ WebServices URL

The *Connector* requires a valid URL of NetSuite CRM+ WebServices for its functionality. This URL can be obtained from the SuiteTalk documentation at:

http://www.netsuite.com/portal/developers/resources/suitetalk-documentation.shtml

You need to view WSDL online and browse it for the location attribute, which represents needed URL:

/definitions/service/port/soap:address/@location

Part of WSDL to look for can look like:

```
<service name="NetSuiteService">
  <port name="NetSuitePort" binding="tns:NetSuiteBinding">
        <soap:address location="https://webservices.netsuite.com/services/NetSuitePort_2009_1"/>
        </port>
   </service>
```

#### 3.3 Connector Configuration

To configure *Connector* enterprise application the NetSuiteConnector.properties file needs to be modified.

Note

Some of the properties allow using [DO NOT USE] constant as a property value. If such value is specified then corresponding field of NetSuite entity will not be modified by Connector preserving field's original value or value assigned by NetSuite.

| Name                               | Default Value                                                             | Description                                                                                                    |
|------------------------------------|---------------------------------------------------------------------------|----------------------------------------------------------------------------------------------------|
| url                                | https://webservices<br>.netsuite.com/servi<br>ces/NetSuitePort_20<br>08_2 | URL of NetSuite CRM+ WebServices.<br>See the preceding topic on how to<br>obtain it.                                                                                                    |
| login.account                      |                                                                           | NetSuite's account ID. To get it go to<br>"Support   Customer Service   Contact<br>Support by Phone". Your account<br>number will be displayed in a pop-up<br>window.                                                        |
| login.email                        |                                                                           | User login                                                                                                    |
| login.password                     |                                                                           | User password.                                                                                                    |
| customer.<br>individual.name       | {0} {1} ({2})                                                             | Format for composing Customer's<br>name when Company was not specified<br>and a new Customer should be created<br>as an Individual. Available arguments<br>are:<br>• {0} - First Name<br>• {1} - Last Name<br>• {2} - E-mail |
| customer.<br>status_eval           | Closed Won                                                                | Customer Status for the Evaluation<br>license when creating a new Customer.<br>All the available values can be found in<br>the "Setup   Sales   Customer<br>Statuses". Accepts [DO NOT USE]<br>value.                        |
| contact.locked                     | false                                                                     | Default value for the "Locked" status on<br>the Contact's creation. When lock is on<br>(true) the record won't be updated on<br>the Customer Updated event.                                                                  |
| contact.asset.<br>note.title       | License [{0}] - {1}                                                       | <ul> <li>Format for composing Contact's Asset</li> <li>Note title. Available arguments are:</li> <li>{0} - License Number</li> <li>{1} - License Action</li> </ul>                                                           |
| contact.opportunity.<br>note.title | Opportunity: {0}                                                          | Format for composing Contact's<br>Opportunity Note title. Available<br>arguments are:<br>• {0} - Opportunity Title                                                                                                    |
| opportunity.<br>title              | {0}_{1}                                                                   | <ul> <li>Format for composing Opportunity's title. Available arguments are:</li> <li>{0} - Product (Item) Name</li> <li>{1} - Product Version</li> </ul>                                                                     |

The following properties are available:

| opportunity.<br>close_days        | 30                        | The duration in days of opportunity lifespan                                                                                                    |
|-----------------------------------|---------------------------|----------------------------------------------------------------------------------------------------|
| opportunity.<br>status_eval       | Opportunity<br>Identified | Opportunity's Status for the Evaluation<br>License. All the available values can be<br>found in the "Setup   Sales   Customer<br>Statuses" page. Accepts [DO NOT USE]<br>value.                                                                                                    |
| opportunity.<br>status_exteval    | In Discussion             | Opportunity's Status for the Extended<br>Evaluation License. All the available<br>values can be found in the "Setup  <br>Sales   Customer Statuses" page.                                                                                                    |
| opportunity.<br>status_commercial | Closed Won                | Opportunity's Status for the<br>Commercial license. Updated only if an<br>open Opportunity with the same<br>combination of<br><i>product+edition+version</i> found for the<br>commercial license. This status is<br>applied to the Opportunity if the<br>sales_order.create value is false.                                       |
| opportunity.note.<br>title        | License [{0}] - {1}       | <ul> <li>Format for composing Opportunity's note title. Available arguments are:</li> <li>{0} - License Number</li> <li>{1} - License Action</li> </ul>                                                                                                    |
| sales_order.<br>create            | true                      | Specifies whether to create a Sales<br>Order for a Commercial License.                                                                                                    |
| asset.name                        | {0}_{1}                   | Format for composing Asset's name.<br>Available arguments are:<br>• {0} - Product Name<br>• {1} - Product Version<br>• {2} - Customer Name<br>• {1} - License Number                                                                                                    |
| asset.locked                      | false                     | Default value for the "Locked" status on<br>the Asset's creation. When lock is on<br>(true) the record won't be updated on<br>the License Updated/License Action<br>events.                                                                                                    |
| asset.note.<br>title              | License [{0}] - {1}       | <ul> <li>Format for composing Asset's note title.</li> <li>Available arguments are: <ul> <li>{0} - License Number</li> <li>{1} - License Action</li> </ul> </li> </ul>                                                                                                    |
| log.level                         | INFO                      | <ul> <li>Logging level. Possible values are:</li> <li>ALL - log all messages.</li> <li>FINE - log debug messages,<br/>information messages, warnings<br/>and errors.</li> <li>INFO - log information messages,<br/>warnings and errors.</li> <li>WARNING - log warnings and errors.</li> <li>SEVERE - log errors only.</li> </ul> |

|          |                             | • OFF - log no messages.                                                                                                    |
|----------|-----------------------------|----------------------------------------------------------------------------------------------------|
| log.path | /logs/<br>ProtectionConnect | Path to log files. When related path is<br>specified, absolute folder location<br>depends on particular Application<br>Server. For example, default path<br>would be<br><glass_fish_home>/domains/domain1<br/>/logs/ProtectionConnect for<br/>GlassFish</glass_fish_home> |

The following are a sample of the NetSuiteConnector.properties file:

```
url=https://webservices.netsuite.com/services/NetSuitePort 2008 2
login.email=
login.password=
login.account=
customer.status eval=Opportunity Identified
contact.locked=false
contact.asset.note.title=License [{0}] - {1}
contact.opportunity.note.title=Opportunity: {0}
opportunity.title={0} {1} {2}
opportunity.close days=30
opportunity.status eval=Opportunity Identified
opportunity.status exteval=In Discussion
opportunity.status commercial= Closed Won
opportunity.note.title=License [{0}] - {1}
sales order.create=true
asset.name={0} {1}
asset.locked=false
asset.note.title=License [{0}] - {1}
campaign.other.code=other
log.level=INFO
log.path=../logs/ProtectionConnect
```

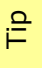

Connector tracks the changes of NetSuiteConnector.properties file and is able to apply them at runtime. So neither GlassFish Application Server nor *Connector* application need to be restarted to apply changes in configuration.

## **Known Issues and Limitations**

This chapter describes known problems and associated workarounds for the Protection! NetSuite CRM+ Connector v1.0 software. If a summary statement does not specify a particular platform, the problem applies to all platforms.

#### 1. Invalid Content-Type:text/html Exception

Some of CRM Web Services implementations may return textual errors instead of valid SOAP responses. Such results cannot be processed in current implementations and no actual error messages are shown and logged. The following approache can be used to see actual responses:

Use some HTTP monitor application like Fiddler (<u>http://www.fiddlertool.com</u>) to see and analyze all the HTTP traffic. You may need to instruct Connector implementation to connect to the CRM through the Fiddler acting as a Web Proxy. To do so the following system properties must be set up:

http.proxyHost=127.0.0.1
http.proxyPort=8888

#### 2. Cannot associate Opportunities with Contacts

Current NetSuite Web Services implementation doesn't expose methods to allow association of Opportunities with Contacts. Therefore Connector is not able to make such associations yet. The "*User Notes*" field for Opportunity and Contact provides textual information of such association so far. Also the "Custom | *Attached Contacts*" field contains textual reference to the Contact.

# Appendix A

# **Connector Workflow**

This topic outlines *Connector* workflow and provides description of the custom entities and fields were introduced.

#### a.1 NetSuite CRM+ Connector Bundle Custom Fields

The NetSuite CRM+ Connector Bundle installs the following custom fields:

#### a.1.1 Contact Entity Custom Fields

These fields can be accessed via the *Setup* | *Customization* | *Lists, Records, & Fields* | *Entity Fields* page.

| Attribute  | Value                                                         |
|------------|---------------------------------------------------------------|
| Label      | Locked                                                        |
| ID         | _locked (after saving should be custentity_locked)            |
| Туре       | Check Box                                                     |
| Applies To | Contact                                                       |
| Display    | Subtab -> Main                                                |
| Help       | Allows locking the record to prevent its update by Connector. |

#### a.1.2 Opportunity Entity Custom Fields

These fields can be accessed via the *Setup* | *Customization* | *Lists, Records, & Fields* | *Transaction Body Fields* page.

| Attribute | Value                                                                                                    |
|-----------|----------------------------------------------------------------------------------------------------|
| Label     | Code                                                                                                    |
| ID        | _code (after saving should be custbody_code)                                                                                                    |
| Туре      | Free-Form Text                                                                                                    |
| Applys To | Opportunity                                                                                                    |
| Display   |                                                                                                    |
| Help      | Opportunity's code. Composed as concatenations of the "Product ID", "Product Edition ID" and "Product Version" attributes divided by underscore sign. Do not modify value of this field – it is for internal use only. |

| Attribute |                        | Value  |        |    |
|-----------|------------------------|--------|--------|----|
| Label     | Licenses Id            |        |        |    |
| ID        | _licenses_id (after    | saving | should | be |
|           | custbody_licenses_id ) |        |        |    |
| Туре      | Long Text              |        |        |    |
| Applys To | Opportunity            |        |        |    |
| Display   |                        |        |        |    |

| Help | A list of Evaluation Licenses ID's attached to the Opportunity.  |
|------|------------------------------------------------------------------|
|      | Do not modify value of this field – it is for internal use only. |

| Attribute | Value                                      |
|-----------|--------------------------------------------|
| Label     | Attached Contacts                          |
| ID        | _attached_contacts (after saving should be |
|           | custbody_attached_contacts)                |
| Туре      | Text Area                                  |
| Applys To | Opportunity                                |
| Display   |                                            |
| Help      | Opportunity's Contacts                     |

#### a.2 NetSuite CRM+ Connector Bundle Custom Record Types

The NetSuite CRM+ Connector Bundle installs the following custom record types:

#### a.2.1 Asset Record Type

This record type can be accessed via the *Setup* | *Customization* | *Lists, Records,* & *Fields* | *Record Types* page.

The following are Asses record type attributes:

| Name       | Value                                                                                                    |
|------------|----------------------------------------------------------------------------------------------------|
| Name       | Asset                                                                                                    |
| ID         | _asset (after saving should be customrecord_asset)                                                                                      |
| Checkboxes | <pre>The following checkboxes should be turned ON:    Show Notes    Records are Ordered    Allow Quick Search</pre>                     |
| Subtabs    | License, Contacts                                                                                                    |
| Links      | Select any desired Centers and their Sections. By default use Classic center and Transactions sections. Specify <i>Assets</i> as Label. |
| Help       | Stores commercial licenses                                                                                                    |

#### a.2.1 Asset Record Type Fields

The following are fields for this record type:

| Name  |                                       | Valu                | ie     |        |    |
|-------|---------------------------------------|---------------------|--------|--------|----|
| Label | Customer                              |                     |        |        |    |
| ID    | _asset_customer<br>custrecord_asset_c | (after<br>customer) | saving | should | be |
| Туре  | List/Record                           |                     |        |        |    |

| List/Record | Customer                                    |
|-------------|---------------------------------------------|
| Checkboxes  | All are ON                                  |
| Display     | Parent Subtab -> Assets                     |
| Validation  | Mandatory <b>is ON</b>                      |
| Help        | License's Customer (Company of the Contact) |

| Name        | Value                                                         |
|-------------|---------------------------------------------------------------|
| Label       | Item                                                          |
| ID          | _asset_item (after saving should be<br>custrecord_asset_item) |
| Туре        | List/Record                                                   |
| List/Record | Item                                                          |
| Checkboxes  | All are ON                                                    |
| Display     | Parent Subtab -> Assets                                       |
| Validation  | Mandatory <b>is ON</b>                                        |
| Help        | License's Product (Item)                                      |

| Name        | Value                                                                    |
|-------------|--------------------------------------------------------------------------|
| Label       | Opportunity                                                              |
| ID          | _asset_opportunity (after saving should be custrecord_asset_opportunity) |
| Туре        | List/Record                                                              |
| List/Record | Opportunity                                                              |
| Checkboxes  | Store Value and Record is Parent are ON                                  |
| Display     | Parent Subtab -> Assets                                                  |
| Help        | An Opportunity associated with the Asset (commercial license)            |

| Name        | Value                                                                  |
|-------------|------------------------------------------------------------------------|
| Label       | Sales Order                                                            |
| ID          | _asset_salesorder (after saving should be custrecord_asset_salesorder) |
| Туре        | List/Record                                                            |
| List/Record | Transaction                                                            |
| Checkboxes  | Store Value and Record is Parent are ON                                |
| Display     | Parent Subtab -> Assets                                                |
| Help        | A Sales Order created for the commercial license                       |

Value

| Label      | Locked                   |             |                |              |      |
|------------|--------------------------|-------------|----------------|--------------|------|
| ID         | _asset_locked            | (after      | saving         | should       | be   |
|            | custrecord_asset         | locked)     |                |              |      |
| Туре       | Check Box                |             |                |              |      |
| Checkboxes | Store Value <b>is ON</b> |             |                |              |      |
| Help       | Allows to lock the re    | ecord to pr | event its upda | ate by Conne | ctor |

| Name       | Value                                                                |
|------------|----------------------------------------------------------------------|
| Label      | License #                                                            |
| ID         | _asset_licenseno (after saving should be custrecord_asset_licenseno) |
| Туре       | Free-Form Text                                                       |
| Checkboxes | Store Value and Show In List are ON                                  |
| Display    | Subtab -> License                                                    |
| Validation | Mandatory <b>is ON</b>                                               |
| Help       | License Number                                                       |

| Name       | Value                                                              |
|------------|--------------------------------------------------------------------|
| Label      | Quantity                                                           |
| ID         | _asset_quantity (after saving should be custrecord_asset_quantity) |
| Туре       | Decimal Number                                                     |
| Checkboxes | Store Value <b>is ON</b>                                           |
| Display    | Subtab->License                                                    |
| Validation | Mandatory <b>is ON</b>                                             |
| Help       | License number of copies                                           |

| Name       | Value                                                          |
|------------|----------------------------------------------------------------|
| Label      | Amount                                                         |
| ID         | _asset_amount (after saving should be custrecord_asset_amount) |
| Туре       | Currency                                                       |
| Checkboxes | Store Value <b>is ON</b>                                       |
| Display    | Subtab -> License                                              |
| Validation | Mandatory <b>is ON</b>                                         |
| Help       | Number of Copies * Item base price                             |

| Name  | Value         |
|-------|---------------|
| Label | Purchase Date |

| ID         | _asset_purchdate (after<br>custrecord_asset_purchdate) | saving | should | be |
|------------|--------------------------------------------------------|--------|--------|----|
| Туре       | Date                                                   |        |        |    |
| Checkboxes | Store Value <b>is ON</b>                               |        |        |    |
| Display    | Subtab -> License                                      |        |        |    |
| Validation | Mandatory <b>is ON</b>                                 |        |        |    |
| Help       | License action date                                    |        |        |    |

| Name       | Value                                                              |
|------------|--------------------------------------------------------------------|
| Label      | Install Date                                                       |
| ID         | _asset_instdate (after saving should be custrecord_asset_instdate) |
| Туре       | Date                                                               |
| Checkboxes | Store Value <b>is ON</b>                                           |
| Display    | Subtab -> License                                                  |
| Help       | License activation date                                            |

| Name       | Value                                                                  |
|------------|------------------------------------------------------------------------|
| Label      | Usage End Date                                                         |
| ID         | _asset_usgenddate (after saving should be custrecord_asset_usgenddate) |
| Туре       | Date                                                                   |
| Checkboxes | Store Value <b>is ON</b>                                               |
| Display    | Subtab -> License                                                      |
| Help       | License expiration date                                                |

| Name       | Value                                                      |
|------------|------------------------------------------------------------|
| Label      | Description                                                |
| ID         | _asset_desc (after saving should be custrecord_asset_desc) |
| Туре       | Long Text                                                  |
| Checkboxes | Store Value <b>is ON</b>                                   |
| Display    | Subtab -> License                                          |
| Help       | License description                                        |

| Name  | Value    |
|-------|----------|
| Label | Contacts |

| ID          | _asset_contacts (after saving should be custrecord_asset_contacts)            |
|-------------|-------------------------------------------------------------------------------|
| Туре        | Multiple Select                                                               |
| List/Record | Contact                                                                       |
| Checkboxes  | Store Value <b>and</b> Record is Parent <b>are ON</b>                         |
| Display     | Parent Subtab -> Assets<br>Subtab -> Contacts<br>Display Type -> Show as List |
| Help        | A list of Contacts of the Customer requested an evaluation license            |

#### a.3 NetSuite CRM+ Connector Bundle Custom Subtabs

The NetSuite CRM+ Connector Bundle requires certain custom subtabs to be installed. It can be done via the *Setup* | *Customization* | *Subtabs* page. The following subtabs need to be installed:

- 1. Assets for the following types:
  - a. Transaction.
  - b. Entity.
  - c. Item.

#### a.4 NetSuite CRM+ Connector Workflow

*Connector* handles "Added" and "Updated" events for the Customer, License and License Action entities by executing the following corresponding workflows.

If no Company is specified for Contact it will not be created / updated in NetSuite CRM+; a Customer (Individual) will be created / updated instead. Therefore all the corresponding workflows are adjusted to use just Customer (Individual) only.

#### a.4.1 Customer Added/Updated

If corresponding Contact exists and if Contact's "*Locked*" field is unchecked then Contact will be updated with the Customer data that came from Protection!. If such Contact does not exist, then a new Contact will be created. The existence of the Contact is checked by searching for Customer Id in the Contact's "*ExternalId*" field and then, if not found, by the Contact's Email. The Contact's Customer (Company) will be created, if not exists, based on Protection! Customer's Company and Customer's address data.

The Customer "status" will be the customer.status\_eval value from the NetSuiteConnector.properties file.

#### a.4.2 License Updated

This event will be handled for commercial licenses only. Commercial licenses are stored as Asset entities. The Product (Item), for which license action is requested, must exist in NetSuite CRM+.

First, License Id in Asset's "*ExternalId*" field will be searched for existence of the license to be updated. If such license is not found, then it will be searched by the combination of the "*License Number*" (Serial#), "*Product (Item)*" and "*Customer*". If License (Asset) has been found and the "*Locked*" field is set to false (unchecked), then the Asset's

Note

"Quantity", "Price", "Serial#", "Install Date", "Usage End Date" and "Description" fields will be updated.

#### a.4.3 License Action Added/Updated

#### a.4.3.1 Evaluation License

Evaluation licenses are represented within NetSuite as Opportunity entities. The Product (Item), for which license is requested, must exist in NetSuite.

Evaluation License processing by steps:

- 1. Attempt to find Contact by Protection! Customer's Id. If not found, then attempt to find Contact by Email. If not found by either, then create a new Contact.
- 2. Attempt to find Customer (Company) by Protection! Customer's Company name. If not found, then create a new Customer (Company) using Customer's Company and Address data. Set Customer's "Status" to customer. status eval value from the NetSuiteConnector.properties file.
- 3. Find License's Product (Item) by "*Product ID"* or if applicable by concatenation of "*Product ID"* and "*Product Edition ID"*. Continue if found. Stop, if not.
- 4. Search for "Open" Opportunity (searching for the appropriate Opportunity by Protection! License's ID). If not found, then search for the Opportunity by combination of the Contact's Customer and the Opportunity's Code.
- 5. If "Open" Opportunity has not been found then it will be created with the following attributes:
  - "*Title*" combination of Product Name, License Version Number composed according to opportunity.title format specified in the NetSuiteConnector.properties file.
  - "*Company"* Contact's Customer (Company).
  - "Expected Close" calculated based on the "License Action Date" + opportunity.close days value from the NetSuiteConnector.properties file.
  - "Status" for Evaluation license opportunity.stage\_eval; for Extended Evaluation license - opportunity.stage\_exteval value from the NetSuiteConnector.properties file.
  - "Opportunity\_Code" hidden field containing combination of the "Product Code" + "Product Edition" + "Product Version". This code is used to find the appropriate Opportunity so it could be closed when related Asset is created.
  - "Items" the License's Product (Item).
- 6. If the Opportunity exists and License type is Extended Evaluation the following fields would be updated:
  - "*Status"* opportunity.stage\_exteval value from the NetSuiteConnector.properties file.
  - "Exprected Close" calculated based on the "License Action Date" + opportunity.close days value from the NetSuiteConnector.properties file.
- 7. Add or update Opportunity "*User Note"* with License details. Check whether the Note has been previously created (searching for appropriate Note its title). Create a new Note if it has not been found; update found Note otherwise.
- 8. Fill Opportunity's "Attached Contacts" field with textual reference to the Contact.
- 9. Associate Opportunity with Campaign (through the "Lead Source" field), if either Campaign's code or Campaign's name is provided in the License Action and corresponding Campaign has been found in the Campaigns List by either Campaign's "Code" or Campaign's "Name". If corresponding Campaign has not been found, then try to find and associate Opportunity with a Campaign specified by the campaign.other.code value in the NetSuiteConnector.properties file.

10. Add or Update Contact "*User Note"* with License Action details. Check whether the Note has been previously created (searching for appropriate Note by its title). Create a new Note if it has not been found; update found Note otherwise.

#### a.3.3.2 Commercial License

Commercial licenses are stored as the Asset entities. The product, for which license action is requested, must exist in NetSuite.

Commercial License processing steps:

- 1. Attempt to find Contact by Protection! Customer's Id. If not found, then attempt to find Contact by Email. If not found by either, then create a new Contact.
- 2. Attempt to find Customer (Company) by Protection! Customer's Company name. If not found, then create a new Customer (Company) using Customer's Company and Address data. Set Customer's "Status" to customer. status eval value from the NetSuiteConnector.properties file.
- 3. Find License's Product (Item) by "*Product ID"* or if applicable by concatenation of "*Product ID"* and "*Product Edition ID"*. Continue if found. Stop, if not.
- 4. Close the Opportunity for the License's Product if ones exist. Set Opportunity's "Status" field to opportunity.status\_commercial value from the NetSuiteConnector.properties file.
- 5. If sales\_order.create value from the NetSuiteConnector.properties file is true, check whether a Sales Order has been already created searching it by Protection! "License ID".
- 6. If Sales Order is not found, create a new one with the following fields:
  - "Customer" Contact's Customer (Company).
  - "*Opportunity"* related Opportunity if any.
  - "Lead Source a reference to a Campaign if either Campaign's code or Campaign's name is provided in the License Action and corresponding Campaign has been found in the Campaigns List by either Campaign's "Code" or Campaign's "Name". If corresponding Campaign has not been found, then try to find and associate Opportunity with a Campaign specified by the campaign.other.code value in the NetSuiteConnector.properties file.
  - "*Memo"* License Number.
  - "Sales Effective Date" License's "Issue Date".
  - "*Items"* the License's Product (Item). Quantity set to License's "*Number of Copies"*.
- 7. Check whether the Asset has been previously created (searching for the appropriate Asset by Protection! "*License ID"*). If not found, then search for the Asset by the combination of the "*Serial#"*, "*Account"* and "*Product"* attributes.
- 8. If the Asset has not been found, then it will be created with the following attributes:
  - "Name" combination of several attributes based on the asset.name format from the NetSuiteConnector.properties file.
  - "Item" License's Product (Item).
  - "*Opportunity"* related Opportunity if any.
  - "Sales Order" related Sales Order if it has been created.
  - "Amount" the multiplication of the Product's price and License's number of copies.
  - "*Quantity*" –License's number of copies.
  - "Install Date" for License Action type "Activation" License Action's date.
  - "Purchase Date" License Issue Date.
  - "*License #"* License's Number.
  - "Usage End Date" License's Expiration Date.
  - "Description" formatted License's description.

- 9. Associate new Asset with Customer (Company).
- 10. Add or update Contact "*User Note"* with License Action details. Check whether the User Note has been previously created (searching for appropriate Note by its title). Create a new Note if it has not been found; update found Note otherwise.

As part of the continuing effort to improve our product, we welcome your comments, suggestions and general feedback regarding the product.

If you have questions about Protection! Connect<sup>™</sup>, Protection! NetSuite CTM+ Connector or Protection! Enterprise please feel free to contact us for further information at <u>protection@jproductivity.com</u>, or visit our web site at: <u>http://www.jproductivity.com</u>.

If you discover any issues or defects in Protection! please send a detailed description to <u>protection@jproductivity.com</u>.